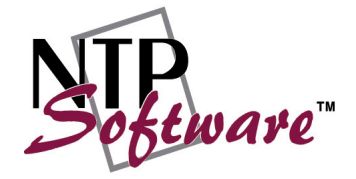

# NTP Software Modeling & Analysis

# SQL Server Database Configuration for Windows 2003

#### Abstract

This paper details the method for installing NTP Software Modeling & Analysis from an Administrator perspective. Upon completion of the steps within this document Modeling & Analysis will be installed within your Enterprise community.

Rev 3.0, April 2004

The information contained in this document is believed to be accurate as of the date of publication. Because NTP Software must constantly respond to changing market conditions, what is here should not be interpreted as a commitment on the part of NTP Software, and NTP Software cannot guarantee the accuracy of any information presented after the date of publication.

This Technical Note is for informational purposes only. NTP SOFTWARE MAKES NO WARRANTIES, EXPRESS OR IMPLIED, IN THIS DOCUMENT.

NTP Software, Quota & File Sentinel, Quick Status, Storage Investigator are either registered trademarks or trademarks of NTP Software in the United States and/or other countries. Other product and company names mentioned herein may be the trademarks of their respective owners.

NTP Software, 427 Amherst St, Unit 381, Nashua, NH 03063, USA

# **Table of Contents**

| Introduction                                     | 1  |
|--------------------------------------------------|----|
| Microsoft SQL Web Data Administrator Utility     | 2  |
| Installing the Utility                           | 2  |
| Administering SQL Server for Modeling & Analysis | 5  |
| References                                       | 12 |
| NTP Software Professional Services               | 12 |

# Introduction

During installation of NTP Software Modeling & Analysis you have the option to allow setup to create your databases. If you choose to allow this and you are running NTP Software Modeling & Analysis on a Windows 2003 operating system it will then be necessary to modify your SQL Server or MSDE settings to give appropriate permissions for Modeling & Analysis utilities to access the database.

This document is a guide to the successful installation of the SQL Server Web Database Administrator utility and its use to correctly configure NTP Software Modeling & Analysis to properly function in a new installation. It will take you about 15 minutes to complete the steps provided here.

# Microsoft SQL Web Data Administrator Utility

The first time Modeling & Analysis Reports is run in a Windows 2003 environment an error will occur if the database permissions have not been configured correctly. The error will read "Login failed for user NT AUTHORITY\NETWORK SERVICE."

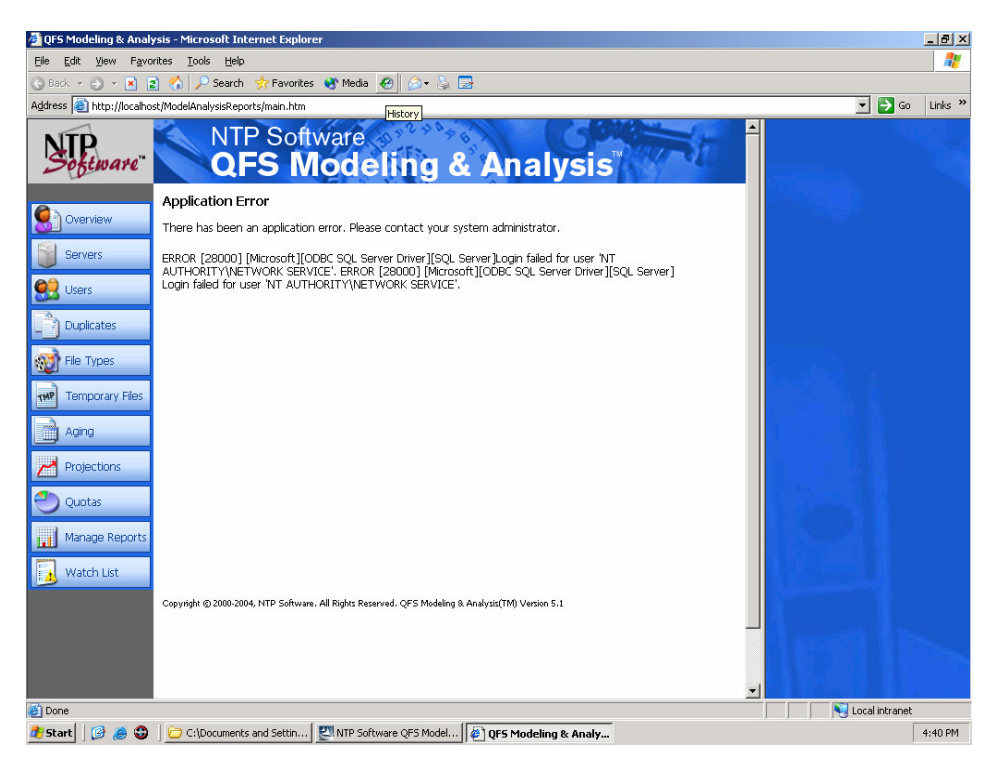

The service account is created by default in Windows 2000 and XP however Windows 2003 does not automatically do so. To administer your SQL Server permissions, the Microsoft SQL Web Data Administrator utility can be used.

This program is available free from Microsoft. At the time this document was written it can be easily located on Microsoft's Download website by entering 'SQL Web Data Administrator' in the **Keywords** box and selecting **Go**.

#### Installing the Utility

1. The downloaded file is named **Setup.msi**. Double click the downloaded file to begin the installation. The Welcome window appears, click **Next**.

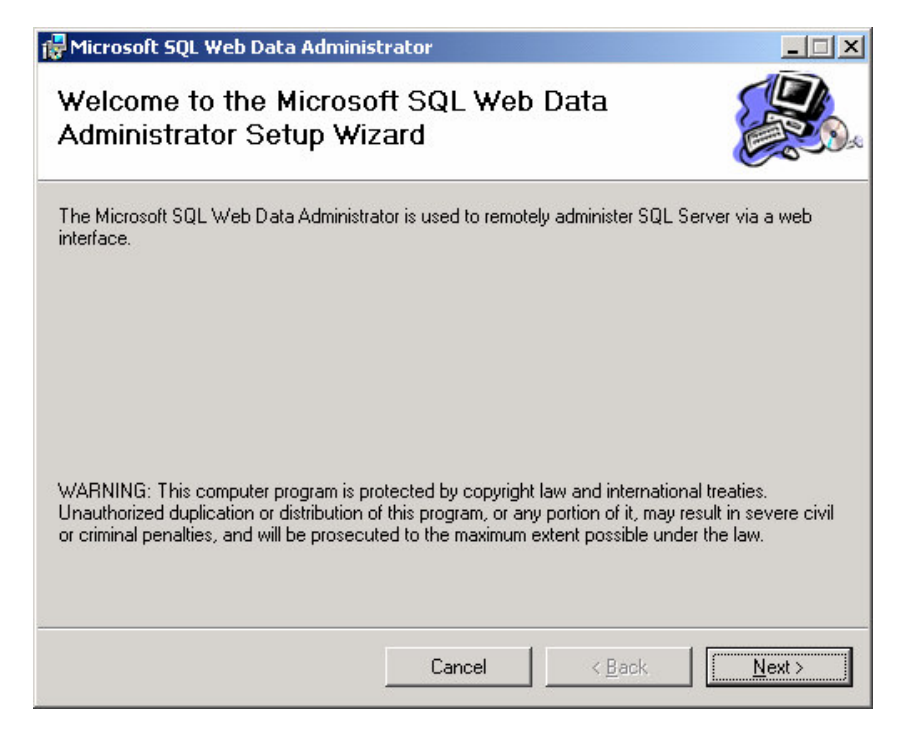

2. Accept the License Agreement and click Next.

| 🙀 Microsoft SQL Web Data A                                           | dministrator                                                        |                                                                           |          |
|----------------------------------------------------------------------|---------------------------------------------------------------------|---------------------------------------------------------------------------|----------|
| License Agreement                                                    |                                                                     |                                                                           | <b>A</b> |
| Please take a moment to read th<br>Agree", then "Next". Otherwise o  | e license agreement now. If<br>slick "Cancel".                      | you accept the terms below, click                                         | "        |
| Web Data Administra<br>Engine<br>END-USER LICENS<br>SOFTWARE         | tor for Microsoft SQ<br>E AGREEMENT FC                              | )L Server 2000 Desktop<br>DR MICROSOFT                                    | 4        |
| IMPORTANT-READ<br>Agreement ("EULA") i<br>individual or a single ent | CAREFULLY: This<br>s a legal agreement be<br>ity) and Microsoft Cor | s End-User License<br>etween you (either an<br>poration for the Microsoft | ¥        |
| C I Do Not Agree                                                     |                                                                     |                                                                           |          |
|                                                                      | Cancel                                                              | < <u>B</u> ack <u>N</u> ext>                                              |          |

3. Select your Installation Folder and determine who will have access to the administration tool. Click **Next**.

| 🖥 Microsoft SQL Web Data Adminis                                                          | strator                                                |                                             |                            |
|-------------------------------------------------------------------------------------------|--------------------------------------------------------|---------------------------------------------|----------------------------|
| Select Installation Fold                                                                  | er                                                     |                                             |                            |
| The installer will install Microsoft SQL W<br>To install in this folder, click "Next". To | eb Data Administrator t<br>install to a different fold | o the following fol<br>er, enter it below o | der.<br>or click "Browse". |
| Eolder:<br>C:\Program Files\Microsoft SQL Serv                                            | ver Tools\Microsoft SQ                                 | L Web Da                                    | B <u>r</u> owse            |
|                                                                                           |                                                        |                                             | Disk Cost                  |
| Install Microsoft SQL Web Data Admi                                                       | nistrator for yourself, or                             | for anyone who u                            | ses this computer:         |
| C Everyone                                                                                |                                                        |                                             |                            |
| 💽 Just <u>m</u> e                                                                         |                                                        |                                             |                            |
|                                                                                           | Cancel                                                 | < <u>B</u> ack                              | Next >                     |

4. Confirm the installation by clicking on Next.

| 🙀 Microsoft SQL Web Data Adminis              | strator          |                          |                |
|-----------------------------------------------|------------------|--------------------------|----------------|
| Confirm Installation                          |                  |                          |                |
| The installer is ready to install Microsoft S | SQL Web Data Adr | ninistrator on your comp | outer.         |
| Click "Next" to start the installation.       |                  |                          |                |
|                                               |                  |                          |                |
|                                               |                  |                          |                |
|                                               |                  |                          |                |
|                                               |                  |                          |                |
|                                               |                  |                          |                |
|                                               |                  |                          |                |
|                                               |                  |                          |                |
|                                               | -                |                          |                |
|                                               | Cancel           | < <u>B</u> ack           | <u>N</u> ext > |

5. The Installation Complete window appears after the process finishes. Click on **Close** to complete the installation.

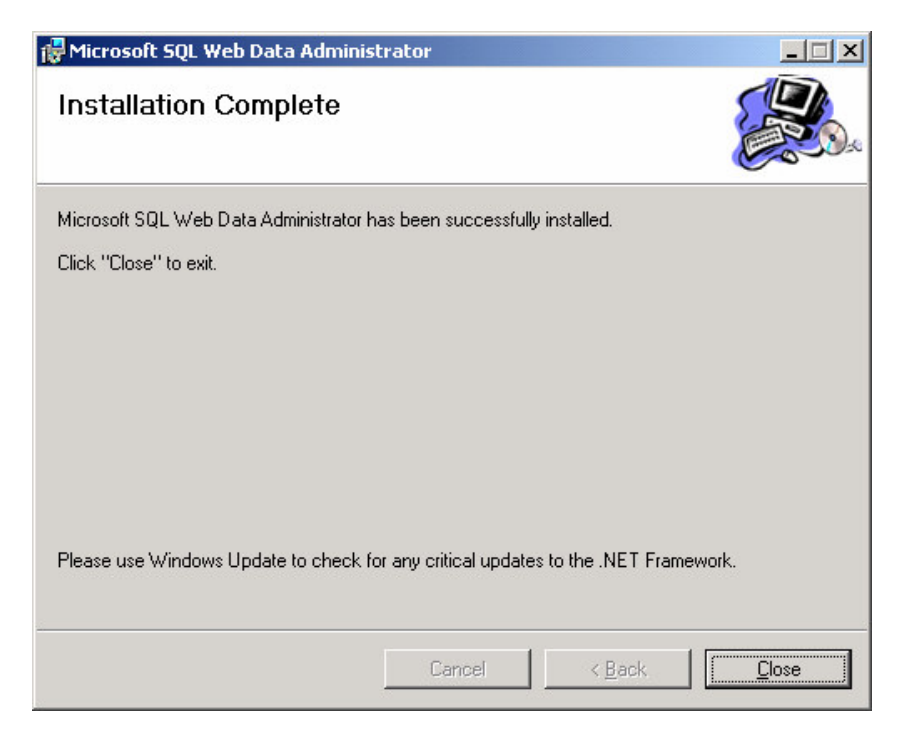

6. You will then be prompted to reboot the server for the installation changes to take effect.

| 🙀 Microsoft SQL Web Data Administrator                                                                                                |                                                     | ×                   |
|----------------------------------------------------------------------------------------------------|-----------------------------------------------------|---------------------|
| You must restart your system for the configuration cha<br>Data Administrator to take effect. Click Yes to restart r<br>restart later. | inges made to Microsoft<br>now or No if you plan to | SQL Web<br>manually |
| Yes                                                                                                    | No                                                  |                     |

#### Administering SQL Server for Modeling & Analysis

1. Start the **Microsoft SQL Web Data Administrator** program from the Start menu. Click on **Start** to begin.

| 🚰 Microsoft SQL Web Data Administrator 📃 🔲 🗙 |
|----------------------------------------------|
| <u>File</u> <u>H</u> elp                     |
| WEB Data Administrator                       |
|                                              |
| Web Server Configuration                     |
| Desired Port:                                |
| ⊙ IIS                                        |
| C Cassini Personal Web Server                |
| Restore Defaults                             |
| Start Stop                                   |

2. The Welcome page will open in your web browser. Here you will see the Username for your Windows account by default. You can select SQL Login to change the account used or enter the full SQL Server name and click **Login**.

| 🥙 Web Data Administra    | tor - Login - Microsoft Inter    | et Explorer                   |                      | -8×        |
|--------------------------|----------------------------------|-------------------------------|----------------------|------------|
| Eile Edit View Favor     | rites <u>T</u> ools <u>H</u> elp |                               |                      | - <b>-</b> |
| 🕝 Back 👻 🌍 💌 📓 🔒         | 👔 🏠 🔎 Search 🛛 👷 Favor           | ies 🥸 Media 🤣 🍰 🈓             |                      |            |
| Address E http://localho | st/webadmin/default.aspx         |                               | 🗾 🔁 👳                | Links »    |
| WEB D                    |                                  |                               |                      | 2 🗵 🗖      |
|                          | Welcome to the                   | Web Data Administrator.       |                      |            |
|                          | Please enter a SQL Se            | ver name:                     |                      |            |
|                          | Username                         | GALACTICGATEWAY\Administrator |                      |            |
|                          | Password                         |                               |                      |            |
|                          | Server                           | MasterServer\QFSMADB          |                      |            |
|                          | Authentication<br>Method         | Windows Integrated            |                      |            |
|                          |                                  | C SQL Login                   |                      |            |
|                          |                                  | Login                         |                      |            |
|                          |                                  |                               |                      |            |
|                          |                                  |                               |                      |            |
|                          |                                  |                               |                      |            |
|                          |                                  |                               |                      |            |
|                          |                                  |                               |                      |            |
|                          |                                  |                               |                      |            |
|                          |                                  |                               |                      |            |
|                          |                                  |                               |                      |            |
|                          |                                  |                               |                      |            |
|                          |                                  |                               |                      |            |
|                          |                                  |                               |                      | Y          |
| 🕘 Done                   |                                  |                               | 📋 📄 😽 Local intranet |            |

3. On the Databases page click on **Security** in the left column.

| ess 🕘 http://localhost/we | padmin/databases.aspx   |      |      |         | 🖌 🔁 Go 🛛 L      |
|---------------------------|-------------------------|------|------|---------|-----------------|
| WEB Data                  | Administrator           |      |      |         | ?               |
| ERVER TOOLS               | DATABASES               |      |      |         |                 |
| Databases<br>Minport      |                         |      |      | 🛞 Creat | te new database |
| N Export                  | Name                    | Size | Edit | Query   | Delete          |
| 3 security                | 🔋 master                | 13MB | edit | query   | delete          |
|                           | 🔋 model                 | 2MB  | edit | query   | delete          |
|                           | 🔋 msdb                  | 4MB  | edit | query   | delete          |
|                           | QFSModelingAnalysis     | 11MB | edit | query   | delete          |
|                           | QPSModelingAnalysisDemo | 11MB | edit | query   | delete          |
|                           | 🔋 tempdb                | 9MB  | edit | query   | delete          |
|                           |                         |      |      |         |                 |

4. The Server name appears at the top of the Security page. Click on **Logins**.

| 🔮 Web Data Administrator - Secu                              | urity - Microsoft Inter | net Explorer            |                       |                     |             |                  | _ 8 ×   |
|--------------------------------------------------------------|-------------------------|-------------------------|-----------------------|---------------------|-------------|------------------|---------|
| <u>Elle E</u> dit <u>View</u> F <u>a</u> vorites <u>T</u> oo | ols <u>H</u> elp        |                         |                       |                     |             |                  | 1       |
| 🔇 Back 🔹 🕘 🖌 🖹 😰 🐔 🌽                                         | 🔍 Search 🛛 👷 Favorites  | : 😵 Media 🛛 🙆 🛪 💺       | 2                     |                     |             |                  |         |
| Address 🔕 http://localhost/webadmi                           | in/security.aspx        |                         |                       |                     |             | 💌 🔁 Go           | Links » |
| WEB Data A                                                   | dministrator            | er\OFSMADB              |                       |                     |             | C                | 2 🛛 🔺   |
| SERVER TOOLS                                                 | SECURITY                |                         |                       |                     |             |                  |         |
| Export<br>Security                                           | Logins Server F         | )<br>Itales             |                       |                     |             |                  |         |
|                                                              |                         |                         |                       |                     |             |                  |         |
|                                                              |                         |                         |                       |                     |             |                  |         |
|                                                              |                         |                         |                       |                     |             |                  |         |
|                                                              |                         |                         |                       |                     |             |                  |         |
|                                                              |                         |                         |                       |                     |             |                  |         |
| http://jocalhost/webadmin/ServerLo                           | ogins.asox              |                         |                       |                     |             | V Local intranet | Ŧ       |
| 🎒 Start 🛛 🚱 🚙 🕲 🖉 NTP                                        | Software QFS Mode       | QFS Modeling & Analysis | 🖉 Web Data Administra | New Wordpad Documen | J Microsoft | SQL Web Data     | 4:44 PM |
|                                                              |                         |                         |                       |                     |             |                  |         |

5. Any default or previously configured accounts will be seen in the Logins window. Click on **Create New Login**.

| 🎒 Web Data Administrate                                    | or - Logins - Microsoft Internet Explorer |                        |                      |                       |                         | _ 8 ×      |
|------------------------------------------------------------|-------------------------------------------|------------------------|----------------------|-----------------------|-------------------------|------------|
| Ele Edk Yjew Fgyorkes Icols Help                           |                                           |                        |                      |                       |                         |            |
| 🔾 Back + 🕗 - 💌 😰 🐔 🔎 Search  👷 Favorites 🚯 Media 🐵 😥 + 😓 🚍 |                                           |                        |                      |                       |                         |            |
| Address 🔕 http://localhost,                                | /webadmin/ServerLogins.aspx               |                        |                      |                       | <b>•</b> (>             | Go Links » |
|                                                            | ta Administrator                          |                        |                      |                       |                         |            |
|                                                            |                                           |                        |                      |                       |                         |            |
|                                                            | Server: MasterServer\QFSMADB              |                        |                      |                       |                         |            |
| SERVER TOOLS                                               | Logins                                    |                        |                      |                       |                         |            |
| 🔰 Databases                                                |                                           |                        |                      |                       | ( Create                | new Login  |
| Import                                                     |                                           |                        |                      |                       |                         | 10         |
| Security                                                   | Name                                      | Туре                   | Server Access        | Derault Database      | Language                |            |
| ( socardy                                                  | 12 58                                     | Standard               | NonNiLogin           | master                | English Edit Lo         | gn         |
|                                                            | BUILTIN(Administrators                    | NTGroup                | Grant                | master                | English Edit Lo         | gin        |
|                                                            |                                           |                        |                      |                       |                         |            |
|                                                            |                                           |                        |                      |                       |                         | T          |
|                                                            |                                           |                        |                      |                       | Local intr              | anet       |
| 🌆 Start 🛛 😥 🅭 🚳                                            | VIP Software QFS Mode 2 QFS Modelin       | g & Analysis 🎼 🍘 Web I | Data Administra 🧾 Ne | ew Wordpad Documen j= | Microsoft SQL Web Data. | 4:44 PM    |

6. Enter "NT AUTHORITY\NETWORK SERVICE" in the Login Name field and click on **Create Login**.

| 🚈 Web Data Administra     | ator - Create Login - Microsoft Ir | iternet Explorer                                |                 | _ 8 ×    |
|---------------------------|------------------------------------|-------------------------------------------------|-----------------|----------|
| Eile Edit View Favo       | rites <u>T</u> aols <u>H</u> elp   |                                                 |                 | <b>.</b> |
| 🔇 Back 🔹 🜍 🔹 🖹 💈          | 👔 🏠 🔎 Search 🛛 👷 Favorites         | 🥶 Media 🛛 🖉 + 💺 🕞                               |                 |          |
| Address 🙆 http://localhos | st/webadmin/CreateLogin.aspx       |                                                 | 💌 🛃 Go.         | Links »  |
| WEB D                     | ata Administrator                  |                                                 |                 | 2 🛛 🛓    |
|                           | <b>Server:</b> MasterServe         | r\QFSMADB                                       |                 |          |
| SERVER TOOLS              | CREATE LOGIN                       |                                                 |                 |          |
| Minport                   | Authentication Method:             | Windows Integrated -                            |                 |          |
| Export                    | Login Name:                        | NT AUTHORITY/NETWORK SERVICE                    |                 |          |
| 🎭 Security                | Password:                          |                                                 |                 |          |
|                           |                                    | Grante Lasia                                    |                 |          |
|                           |                                    | Create Lugin                                    |                 |          |
|                           |                                    |                                                 |                 |          |
|                           |                                    |                                                 |                 |          |
|                           |                                    |                                                 |                 |          |
|                           |                                    |                                                 |                 |          |
|                           |                                    |                                                 |                 |          |
|                           |                                    |                                                 |                 |          |
|                           |                                    |                                                 |                 |          |
|                           |                                    |                                                 |                 |          |
|                           |                                    |                                                 |                 |          |
|                           |                                    |                                                 |                 |          |
|                           |                                    |                                                 |                 |          |
|                           |                                    |                                                 |                 |          |
|                           |                                    |                                                 |                 |          |
|                           |                                    |                                                 |                 |          |
|                           |                                    |                                                 |                 |          |
|                           |                                    |                                                 |                 | -        |
| 8                         |                                    |                                                 | Succal intranet |          |
| 🏄 Start 🛛 😥 🏉 🚳           | 🛛 🛃 Web Data Administra            | 🙀 New Wordpad Document 🖉 Microsoft SQL Web Data | 1               | 4:45 PM  |

7. The General section of the NT AUTHORITY\NETWORK SERVICE login account is displayed.

| 🤌 Web Data Administrat    | tor - Edit Server Login - Microsoft Internet Explorer                   |                |
|---------------------------|-------------------------------------------------------------------------|----------------|
| File Edit View Favori     | ites loois Help                                                         |                |
| Address Chttp://localhost | t/webadmin/EdtServerLogin.aspx?Login=NT%20ALITHORITY/NETWORK%20SERVICE  | ▼ 🛃 Go Links × |
|                           |                                                                         |                |
| WEB Da                    | ata Administrator                                                       | 2 ×            |
|                           | Server: MasterServer\QFSMADB                                            |                |
| SERVER TOOLS              | EDITING LOGIN NT AUTHORITY\NETWORK SERVICE                              |                |
| 🔰 Databases               | Sections: General                                                       |                |
| Export                    | General                                                                 |                |
| b Security                | Authentication                                                          |                |
|                           | Security Access:      Grant access      Deny access                     |                |
|                           | Defaults                                                                |                |
|                           | Database: master 💌                                                      |                |
|                           | Language: English 💌                                                     |                |
|                           | Save Channes                                                            |                |
|                           |                                                                         |                |
|                           |                                                                         |                |
|                           |                                                                         |                |
|                           |                                                                         |                |
|                           |                                                                         |                |
|                           |                                                                         |                |
|                           |                                                                         |                |
|                           |                                                                         |                |
|                           |                                                                         |                |
|                           |                                                                         |                |
|                           |                                                                         |                |
|                           |                                                                         |                |
| E Done                    |                                                                         | Nocal intranet |
| 🛃 Start 🛛 😥 🅭 🕄           | 🛛 🙋 Web Data Administra 🦉 New Wordpad Document 🚰 Microsoft SQL Web Data | 4:45 PM        |

8. Select **Database Access** from the dropdown menu to display the Access permissions. Select QFSModelingAnalysis and QFSModelingAnalysisDemo and click on **Save Changes**.

| 🚈 Web Data Administrato     | r - Edit Server l             | .ogin - Microsoft Internet | Explorer        |                        |   |      |            | _ 8     | × |
|-----------------------------|-------------------------------|----------------------------|-----------------|------------------------|---|------|------------|---------|---|
| Eile Edit View Favorite     | es <u>T</u> ools <u>H</u> elp |                            |                 |                        |   |      |            | _       | 1 |
| 🔇 Back 🔹 🕥 👻 😰              | 🏠 🔎 Search                    | ጵ Favorites   Media        | 🐵 🙆 • 🖏 🕻       | <b>-</b>               |   |      |            |         |   |
| Address 💩 http://localhost/ | webadmin/EditSer              | verLogin.aspx?Login=NT%20/ | AUTHORITY\NETWO | ORK%205ERVICE          |   | -    | 🔁 Go       | Links   | » |
| WEB Da                      |                               |                            |                 |                        |   |      |            |         | * |
|                             | o Serv                        | er: MasterServer\QFSMADB   |                 |                        |   |      |            |         |   |
| SERVER TOOLS                | EDITING                       | 5 LOGIN NT AUTHORITY\NE    | TWORK SERVICE   | E                      |   |      |            |         |   |
| 🔰 Databases                 | Sections                      | Database Access 💌          |                 |                        |   |      |            |         |   |
| N Export                    | Databa                        | se Access                  |                 |                        |   |      |            |         |   |
| Security                    | Permi                         | t Database                 |                 |                        |   |      |            |         |   |
|                             |                               | master                     | Database Roles  |                        |   |      |            |         |   |
|                             |                               | model                      | Database Roles  |                        |   |      |            |         |   |
|                             |                               | msdb                       | Database Roles  |                        |   |      |            |         |   |
|                             | <b>V</b>                      | QFSModelingAnalysis        | Database Roles  |                        |   |      |            |         |   |
|                             |                               | QFSModelingAnalysisDemo    | Database Roles  |                        |   |      |            |         |   |
|                             |                               | tempdb                     | Database Roles  |                        |   |      |            |         |   |
|                             |                               |                            |                 |                        |   |      |            |         |   |
|                             |                               |                            |                 | Save Changes           |   |      |            |         |   |
|                             |                               |                            |                 |                        |   |      |            |         |   |
|                             |                               |                            |                 |                        |   |      |            |         |   |
|                             |                               |                            |                 |                        |   |      |            |         |   |
|                             |                               |                            |                 |                        |   |      |            |         |   |
|                             |                               |                            |                 |                        |   |      |            |         |   |
|                             |                               |                            |                 |                        |   |      |            |         |   |
|                             |                               |                            |                 |                        |   |      |            |         |   |
|                             |                               |                            |                 |                        |   |      |            |         | ¥ |
| ê                           |                               | 1.000                      |                 | ( _                    | - | Loca | l intranet |         |   |
| 🟄 Start 🛛 😥 🥭 🕲 🗍           | 🖉 Web Data /                  | Administra 🧾 New Wor       | dpad Document   | Microsoft SQL Web Data |   |      |            | 4:46 PN | 1 |

9. In the left column click on the **Databases** link to display a list of existing databases.

| Web Data Administrato                 | or - Databases - Microsoft Internet Explorer |      |      |         | _              |
|---------------------------------------|----------------------------------------------|------|------|---------|----------------|
| e Edit View Havorit<br>Park - 🔿 - 💌 🔊 | es loois Help                                |      |      |         |                |
| ress 🔕 http://localhost/              | /webadmin/databases.aspx                     |      |      |         | - 📑 Go Lir     |
|                                       | An Antonininkovakov                          |      |      |         |                |
| WEB Da                                | ata Administrator                            |      |      |         |                |
|                                       | D Server: MasterServer(Q=SMADB               |      |      |         |                |
| RVER TOOLS                            | DATABASES                                    |      |      |         |                |
| Import                                |                                              |      |      | 🕷 Creat | e new database |
| N Export                              | Name                                         | Size | Edit | Query   | Delete         |
| 9 Security                            | 🔋 master                                     | 13MB | edit | query   | delete         |
|                                       | 🚺 model                                      | 2MB  | edit | query   | delete         |
|                                       | 间 msdb                                       | 4MB  | edit | query   | delete         |
|                                       | 0 QFSModelingAnalysis                        | 11MB | edit | query   | delete         |
|                                       | QFSModelingAnalysisDemo                      | 11MB | edit | query   | delete         |
|                                       | 👔 tempdb                                     | 9MB  | edit | query   | delete         |
|                                       |                                              |      |      |         |                |
|                                       |                                              |      |      | No.     | al internet    |
|                                       |                                              |      |      | 1       | carinitranet   |

10. Next to QFSModelingAnalysis click on Edit to open the Tables view.

| 🚈 Web Data Administrator     | - Tables - Microsoft Internet Expl | orer           |             |                        |      |      |         | _             | θ×      |
|------------------------------|------------------------------------|----------------|-------------|------------------------|------|------|---------|---------------|---------|
| Eile Edit Yiew Favorites     | s <u>T</u> aols <u>H</u> elp       |                |             |                        |      |      |         |               | <b></b> |
| 🔇 Back 🔹 🕥 👻 😰 🕯             | 🏠 🔎 Search 🛭 📩 Favorites  😵 M      | tedia 🤣 🙆      | • 🚴 🛃       |                        |      |      |         |               |         |
| Address 🔕 http://localhost/w | ebadmin/tables.aspx?database=QFSM  | delingAnalysis |             |                        |      |      | -       | 🔁 Go 🛛 Lin    | nks »   |
| WEB Dat                      | a Administrator                    | MADB 🔋 Data    | ibase: QFSI | ModelingAnalysis       |      |      |         | 20            | 2       |
| SERVER TOOLS                 | TABLES                             |                |             |                        |      |      |         |               |         |
| 🔰 Databases                  | Show User Tables Only              | Filter         |             |                        |      |      | (K) Cre | ate new table | 4       |
| N Import                     |                                    |                |             |                        |      |      | _       |               |         |
| Security                     | name                               | Uwner          | Туре        | Lifeate Date           | Rows | Edic | Rename  | Delete        |         |
| DATADACT                     | BILLONG                            | dbo            | User        | 4)6)2004 4:40:23 PM    | U    | eat  | rename  | delete        |         |
| Tables                       | CLUSTER                            | dbo            | User        | 4/6/2004 4:40:24 PM    | 0    | edit | rename  | delete        |         |
| Stored Procedures            | DBATTRIB                           | dbo            | User        | 4/6/2004 4:40:25 PM    | 4    | edit | rename  | delete        |         |
| Query                        | DEPT                               | dbo            | User        | 4/6/2004 4:40:26 PM    | 0    | edit | rename  | delete        |         |
| Properties                   | 🛅 DIR                              | dbo            | User        | 4/6/2004 4:40:27 PM    | 0    | edit | rename  | delete        |         |
| So Roles                     | DIRAGE                             | dbo            | User        | 4/6/2004 4:40:28 PM    | 0    | edit | rename  | delete        |         |
|                              | DUPFILES                           | dbo            | User        | 4/6/2004 4:40:28 PM    | 0    | edit | rename  | delete        |         |
|                              | EXT                                | dbo            | User        | 4/6/2004 4:40:29 PM    | 0    | edit | rename  | delete        |         |
|                              | FILES                              | dbo            | User        | 4/6/2004 4:40:30 PM    | 0    | edit | rename  | delete        |         |
|                              | POLDIR                             | dbo            | User        | 4/6/2004 4:40:31 PM    | 0    | edit | rename  | delete        |         |
|                              | POLICY                             | dbo            | User        | 4/6/2004 4:40:32 PM    | 0    | edit | rename  | delete        |         |
|                              | E REFSVR                           | dbo            | User        | 4/6/2004 4:40:32 PM    | 0    | edit | rename  | delete        |         |
|                              | REPORTS                            | dbo            | User        | 4/6/2004 4:40:33 PM    | 0    | edit | rename  | delete        |         |
|                              | SERVER                             | dbo            | User        | 4/6/2004 4:40:34 PM    | 0    | edit | rename  | delete        |         |
|                              | SHARES                             | dbo            | User        | 4/6/2004 4:40:35 PM    | 0    | edit | rename  | delete        |         |
|                              | TATUS                              | dbo            | User        | 4/6/2004 4:40:35 PM    | 0    | edit | rename  | delete        |         |
|                              | TH CTATISTICTAL                    | л.,            |             | 4/6/0004 4/40/06 BM    |      | - 41 |         | anne          | •       |
| Done                         |                                    |                |             |                        |      |      | Local   | intranet      |         |
| 🖉 Start 🗍 🔛 ಿ 🐨 🎼            | 🐔 Web Data Administra 📃 🕅          | w Wordpad Docu | ment        | Microsoft SQL Web Data |      |      |         | 4:50          | ) PM    |

11. Click on Users in the left column to open the Database Users page.

| 🏄 Web Data Administral     | tor - Users - Microsoft Internet Explorer                  |                                         |         |           |            | _ <del>5</del> × |
|----------------------------|------------------------------------------------------------|-----------------------------------------|---------|-----------|------------|------------------|
| Eile Edit View Favor       | ites <u>T</u> aols <u>H</u> elp                            |                                         |         |           |            | <b>.</b>         |
| 🔇 Back 🝷 🕤 👻 🙎             | ) 🐔 🔎 Search 👷 Favorites 🜒 Media 🔗 🎰 🍃                     | λ 🚍                                     |         |           |            |                  |
| Address () http://localhos | t/webadmin/DatabaseUsers.aspx?database=QF5ModelingAnalysi: | s                                       |         | -         | 🔁 Go       | Links »          |
| WFR                        | ata Administrator                                          |                                         |         |           |            | n 🖂 🗡            |
|                            | Rever MarterServer(DESMIDE Database                        | e: OFSModelingtoebyte                   |         |           |            |                  |
|                            |                                                            | <ul> <li>Streetering maryors</li> </ul> |         |           |            |                  |
| SERVER TOOLS               | DATABASE USERS                                             |                                         |         |           |            |                  |
| U Databases                |                                                            |                                         |         | <b>()</b> | ireate new | user             |
| S Import                   | Name                                                       | Login Name                              | Permit  |           |            |                  |
| Security                   | 💽 dbo                                                      |                                         | True    | Edit      | Delete     |                  |
| Databast                   | T AUTHORITY NETWORK SERVICE                                | NT AUTHORITY(NETWORK SERVICE            | True    | Edit      | Delete     |                  |
| Tables                     |                                                            |                                         |         |           |            |                  |
| Stored Procedures          |                                                            |                                         |         |           |            |                  |
| Ouerv                      |                                                            |                                         |         |           |            |                  |
| Properties                 |                                                            |                                         |         |           |            |                  |
| 😥 Users                    |                                                            |                                         |         |           |            |                  |
| % Roles                    |                                                            |                                         |         |           |            |                  |
|                            |                                                            |                                         |         |           |            |                  |
|                            |                                                            |                                         |         |           |            |                  |
|                            |                                                            |                                         |         |           |            |                  |
|                            |                                                            |                                         |         |           |            |                  |
|                            |                                                            |                                         |         |           |            |                  |
|                            |                                                            |                                         |         |           |            |                  |
|                            |                                                            |                                         |         |           |            |                  |
|                            |                                                            |                                         |         |           |            |                  |
|                            |                                                            |                                         |         |           |            |                  |
|                            |                                                            |                                         |         |           |            |                  |
|                            |                                                            |                                         |         |           |            |                  |
|                            |                                                            |                                         |         |           |            |                  |
|                            |                                                            |                                         |         |           |            |                  |
|                            |                                                            |                                         |         |           |            | -                |
| ଜ                          |                                                            |                                         |         | Loca      | l intranet |                  |
| 🚰<br>Start 🔯 🚑 🚳           | Web Data Administra                                        | 🖅 Microsoft SQL Web Data                | , , , , |           | [          | 4:50 PM          |
|                            | 11                                                         |                                         |         |           |            |                  |

12. Click on Edit next to the NT AUTHORITY\NETWORK SERVICE entry in the Users list. Select db\_owner and click on **Save User**.

| 🚰 Web Data Administrator - Users - Microsoft Internet Explorer                                                                                                    |      | 8     | × |
|----------------------------------------------------------------------------------------------------|------|-------|---|
| Elle Edit View Favorites Tools Help                                                                                                    |      |       | 1 |
| 🕒 Back 🔹 🕗 💌 😰 🦚 🔎 Search 👷 Favorites 🐠 Media 🤣 🔗 🔹 😓 🚍                                                                                                    |      |       |   |
| Agåress 🕘 http://localhost/webadmin/EdxDatabaseUser.aspx?database=QFSModelingAnalysis8user=NT%20AUTHORITY/NETWORK%20SERVICE 🔽 💽                                                                                                    | Go L | inks. | » |
|                                                                                                    | _    |       |   |
| WEB Data Administrator                                                                                                    |      |       |   |
| Server: MasterServer(QFSMADB UDatabase: QFSModelingAnalysis                                                                                                    |      |       |   |
| SERVER TOOLS EDIT USER NT AUTHORITY\NETWORK SERVICE                                                                                                    |      |       |   |
| Databases                                                                                                    |      |       |   |
| Reles: restriction of the second second seco |      |       |   |
| Second                                                                                                    |      |       |   |
| 3 security M db_owner                                                                                                    |      |       |   |
| DATABASE L db_accessadmin                                                                                                    |      |       |   |
| Tables L db_securityadmin                                                                                                    |      |       |   |
| Brond Procedures                                                                                                    |      |       |   |
| P Query Lids_backupoperator                                                                                                    |      |       |   |
| La Propertes de datareader                                                                                                    |      |       |   |
| So Roles db_datawriter                                                                                                    |      |       |   |
| b _ derydatareader                                                                                                    |      |       |   |
| b_denydatawriter                                                                                                    |      |       |   |
| Save User Cancel                                                                                                    |      |       |   |
|                                                                                                    |      |       |   |
|                                                                                                    |      |       |   |
|                                                                                                    |      |       |   |
|                                                                                                    |      |       |   |
|                                                                                                    |      |       |   |
|                                                                                                    |      |       |   |
|                                                                                                    |      |       |   |
|                                                                                                    |      |       |   |
|                                                                                                    |      |       |   |
| a) Done                                                                                                    | anet |       | - |
| 🥼 Start 🛛 🚱 🌒 🕼 Web Data Administra 🗒 New Wordpad Document 🖓 Microsoft SQL Web Data                                                                                                    | 4:   | 51 PM | 1 |

13. Close Internet Explorer and click on Stop in the Administrator tool.

### References

5680EF QFS Modeling & Analysis Quick Start Guide

# **NTP Software Professional Services**

For further assistance with Storage Investigator or in creating a corporate Storage Management Policy, please contact your NTP Software Representative at 800-266-2755 or 603-622-4400.

NTP Software Professional Services offers training and consulting services in support of the deployment and configuration of your Storage Resource Management software.

http://www.ntpsoftware.com